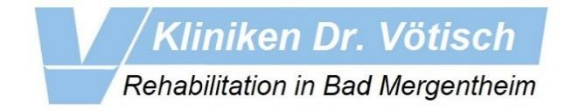

1.: Geben Sie zunächst in Ihrem Browser (z.B. Edge, Chrome, Firefox) die Adresse zu unserem Onlineportal ein:

## https://aws.kliniken-dr-voetisch.de

Achten Sie hier bitte unbedingt auf die korrekte Schreibweise und geben Sie die Adresse komplett ein, so wie aufgeführt (https://aws.kliniken-dr-voetisch.de) oder klicken Sie einfach oben auf den Link.

|                                                                                                    | Anmelden                                                                                                    | Account erstellen |
|----------------------------------------------------------------------------------------------------|----------------------------------------------------------------------------------------------------|-------------------|
| 2.: Es wird Ihnen nun dieses Eingabefeld angezeigt:                                                           | Email                                                                                                    |                   |
|                                                                                                    | Passwort                                                                                                    | ۲                 |
| Klicken Sie rechts oben auf "Account erstellen" um fortzufahren.                                              | An                                                                                                    | melden            |
|                                                                                                    | Passwo                                                                                                    | rt vergessen?     |
|                                                                                                    | Anmelden                                                                                                    | Account erstellen |
| 3.: Es erscheint nun die Eingabemaske in der Sie die Daten für die Registrierung<br>eingegeben werden müssen: |                                                                                                    |                   |
|                                                                                                    | Email<br>edv@kliniken-dr-voetisch.de                                                                                                    |                   |
|                                                                                                    | Name                                                                                                    |                   |
| <ul> <li>Stellen Sie unbedingt sicher, dass Sie Ihre</li> </ul>                                               | Musterfrau                                                                                                    |                   |
| E-Mail-Adresse fehlerfrei eingetragen haben.                                                                  | Vorname                                                                                                    |                   |
| <ul> <li>Tragen Sie Ihren Namen hitte genau so ein wie Sie ihn</li> </ul>                                     | Anette                                                                                                    |                   |
| • Hagen Sie Inten Namen bitte genad so ein, wie sie Inn                                                       | ••••••                                                                                                    | •                 |
| auf dem Schreiben für ihre Unlineregistrierung finden.                                                        |                                                                                                    |                   |
| <ul> <li>Die abgefragte, siebenstellige ID finden Sie auf dem<br/>Registrierungsformular.</li> </ul>          | ID<br>4102019                                                                                                    |                   |
|                                                                                                    | Ich bin damit einverstanden, dass die Kliniken Dr.<br>Votisch GmbH meine E-Mali-Adresse zur Erstellung des<br>Zaccontis speichert und zum Zweck der<br>Kommunikation mit mir nutzt, Ich kann die Einwilligung<br>jeiderzeit durch (böchen des Accounts wiederufen, |                   |

4.: Wenn Sie alles korrekt eingegeben haben, erhalten Sie innerhalb weniger Minuten an die von Ihnen angegebene eMail-Adresse eine ID zugesandt. Diese müssen Sie dann im Anmeldefenster (das Gleiche, wie unter Punkt1 dieser Anleitung) als Passwort, zusammen mit Ihrer eMail-Adresse zur Verifizierung, eingeben.

| Von: edv@kliniken-dr-voetisch.de <edv@kliniken-dr-voetisch.de><br/>Gesendet: Mittwoch, 19. Juli 2023 14:21</edv@kliniken-dr-voetisch.de> | Anmelden | Account erstellen   |  |
|----------------------------------------------------------------------------------------------------|----------|---------------------|--|
| An: edv@kliniken-dr-voetisch.de<br>Betreff: ]hr Verifikations Code                                                                       | Email    | Email               |  |
| Ihr <u>Verifikations</u> Code lautet 123456                                                                                              | Passwort | ۵                   |  |
| ur Beispielabbildung!                                                                                                    | Ann      | nelden              |  |
|                                                                                                    | Passwor  | Passwort vergessen? |  |

5.: Wenn Sie nun diese Anzeige sehen, haben Sie es schon fast geschafft. Die Daten werden nun über Nacht automatisch verarbeitet und sie können sich am nächsten Tag unter *https:\\aws.kliniken-dr-voetisch.de* einloggen.

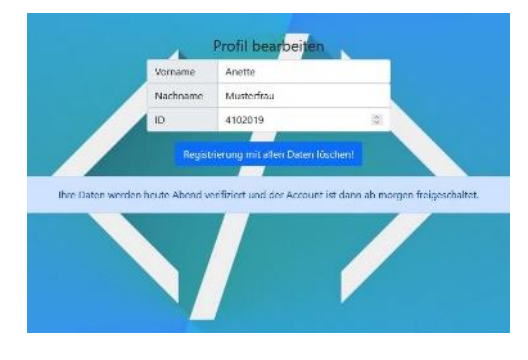